# **XEAD Driver**

# PostgreSQL への DB 移行方法

Windows 7 Professional SP1

Document 下山吉洋 2013/10/07

### 目次

| 第 | 1章  | まえがき                                                          | . 3 |
|---|-----|---------------------------------------------------------------|-----|
| 第 | 2章  | 設定方法の概要                                                       | . 4 |
|   | 1.  | 移行の手順(概要)                                                     | . 4 |
|   | 2.  | 文字コードの指定                                                      | . 4 |
|   | 3.  | <b>RDBMS</b> システム別接続情報                                        | . 4 |
|   | 4.  | PostgreSQL データベースの作成                                          | . 5 |
|   | (1) | ) テーブル情報                                                      | . 5 |
|   | 5.  | Execute Query での接続設定                                          | . 6 |
|   | (1) | ) Drivers 情報の設定 (Derby)                                       | . 6 |
|   | (2) | ) Connections 情報の設定(Derby)                                    | . 6 |
|   | (3) | ) Drivers 情報の設定(PostgreSQL)                                   | . 7 |
|   | (4) | ) Connections 情報の設定(PostgreSQL)                               | . 7 |
|   | 6.  | エクスポート・ファイルの作成                                                | . 8 |
|   | (1) | ) C:¥Program Files¥Xead¥Driver¥StartDatabase.bat の修正          | . 8 |
|   | (2) | ) DB の開始                                                      | 10  |
|   | (3) | ) MfgDscrt (Derby) への接続                                       | 10  |
|   | (4) | ) 正常に接続できたら Tools メニューの「Export Data」→「Export as SQL」を起動       | 11  |
|   | (5) | ) ダイヤログに次のように設定する。                                            | 11  |
|   | (6) | ) 出力されたファイルの内容                                                | 14  |
|   | 7.  | PostgreSQL への移行                                               | 15  |
|   | (1) | ) <i>新規データベースの作成</i>                                          | 15  |
|   | (2) | ) XEAD Editor で MfgDscrt.xeaf を開き、修正してください。                   | 15  |
|   | (3) | ) PostgreSQL、MfgDscrt データベースでエクスポートした MfgDscrt .sql を実行して初期レコ | -   |
|   | ドを  | と作成します。                                                       | 19  |
|   | (4) | ) XEAD Driver を起動する。                                          | 21  |
|   | (5) | ) XEAD Driver 起動画面                                            | 22  |
| 第 | 3章  | 付録                                                            | 23  |
|   | (1) | ) 「CONCEPTWARE/販売管理」                                          | 23  |
|   | (2) | ) 「Skeleton」                                                  | 23  |

# 第1章 まえがき

XEAD Driver に「CONCEPTWARE/生産管理」がリリースされました。 XEAD Driver 標準のデータベースは ApacheDerby ですが、PostgreSQL にも対応しています。 データベースを移行する手順・資料を記載しています。

本資料は、XEAD Driver 利用の便宜を図るために下山吉洋が作成しました。 参考にしていただければ幸いです。

XEAD Driver は渡辺幸三氏が、開発中のオープンソースプロダクトです。 この資料の内容に対する、渡辺氏への直接の問い合わせはご遠慮ください。

## 第2章 設定方法の概要

動作環境 OS:Windows 7 Proffessional SP1 (32Bit版) JAVA: Java SE Development Kit 7 32Bit版で確認 (jdk-7u40-windows-i586.exe) http://download.oracle.com/otn-pub/java/jdk/7u40-b43/jdk-7u40-windows-i586.exe ※Java SE Development Kit 7 をインストールすると JavaDB (ApacheDerby) が同時にインストー ルされるので、このパッケージのインストールでの設定を説明します。

移行に使用したバージョン XEAD Driver 2013.09.28版 CONCEPTWARE/生産管理 更新日:2013/10/04 PostgrSQL 9.3.0

移行に利用したツール Execute Query v4.1.0 Build 5326 (29 July 2013) http://www.executequery.org/

TeraPad v1.09 (12/11/12) http://www5f.biglobe.ne.jp/~t-susumu/

#### 1. 移行の手順(概要)

- ① Java SE Development Kit 7 をインストールしてください。
- 2 XEAD Driver をインストールしてください。
- ③ JavaDB (ApacheDerby)のインストール先を参照して、 "C:¥Program Files¥Xead¥Driver¥StartDatabase.bat"の内容を修正してください。
- ④ スタートメニューから「XEAD Driver」  $\rightarrow$  「DB の開始」を起動。
- ⑤ 「CONCEPTWARE/生産管理」を任意のフォルダに配置してください。
- 「MfgDscrt. xeaf」を開くと、XEAD Editor が起動します。 JavaDB (ApacheDerby) に接続され、テーブルが閲覧できます。
- ⑦ PostgreSQL に「MfgDscrt」データベースを新規に作成します。
- ⑧ XEAD Editor でデータベース設定を PostgreSQL に接続します。 ファイルを保存して、開き直します。同期が取れていないので「赤い×」が表示されます。
- ⑨ XEAD Editor メニューの「ツール」→「モジュールの一括作成」を起動します。
   PostgreSQL に合わせた DDL 文が自動発行され、テーブルが生成されます。
- JavaDB (ApacheDerby)のレコードの内容を SQL インサート文として、エクスポートし PostgreSQL で実行し、インポートを行います。
   (CONCEPTWARE/生産管理 更新日: 2013/10/04 の MfgDscrt. sql を提供。)
- ② XEAD Editor で「F5」を押し、XEAD Driver が起動し、正常に動作するか確認します。

#### 2. 文字コードの指定

エクスポートするインサート文、漢字を含むテキストファイルの文字コードは UTF-8N で作成して ください。

#### 3. RDBMS システム別接続情報

XEAD Editor のシステム定義、データベースタブ、データベース設定 データベース設定へ接続先の RDBMS に合わせた文字列設定を行ってください。 jdbc:postgresql://localhost:5432/ MfgDscrt ユーザ:postgres、パスワード:hogehoge

jdbc:derby://localhost/<CURRENT>¥db ユーザ:XEAD、パスワード:XEAD

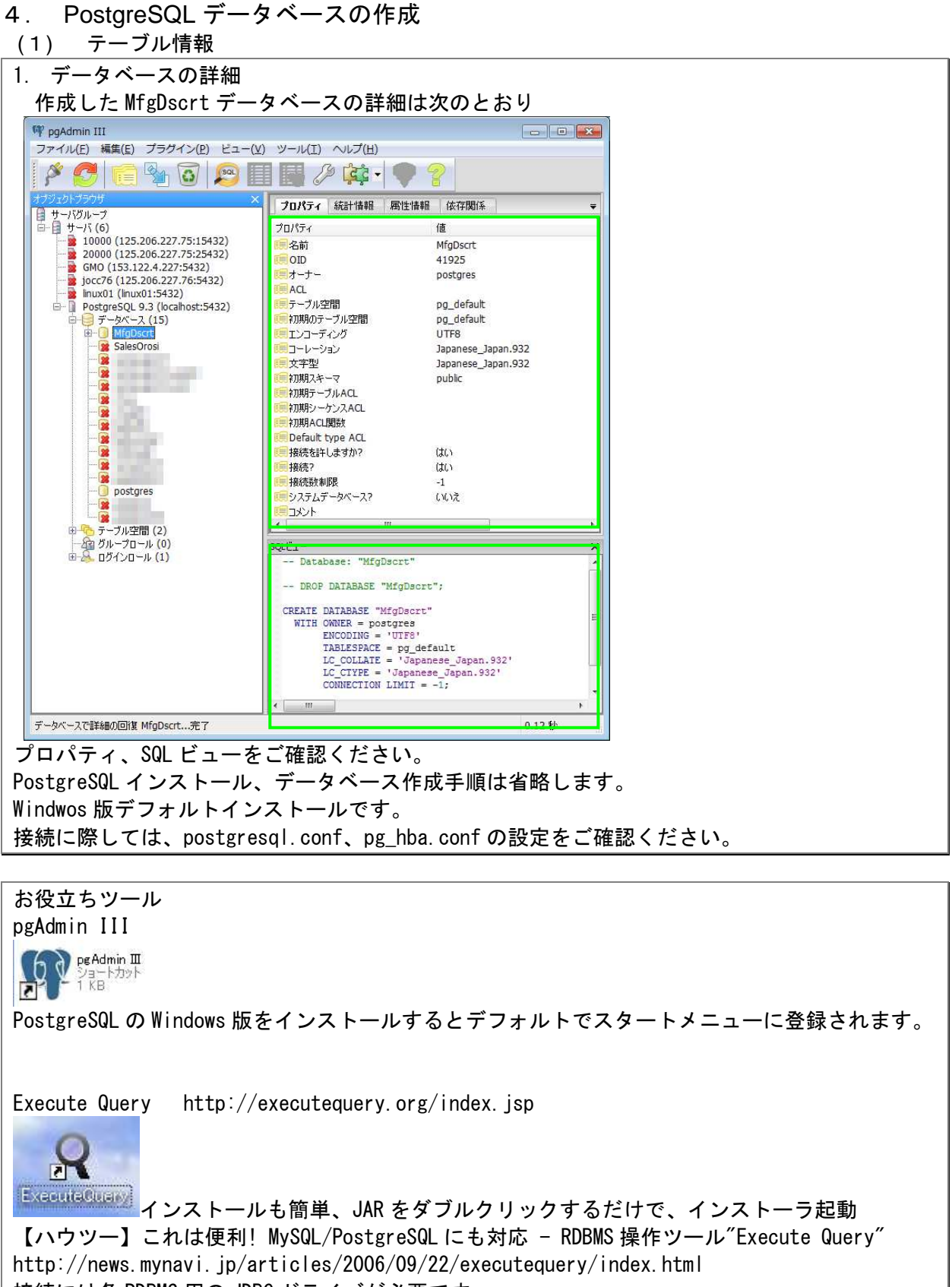

#### 5. Execute Query での接続設定

#### (1) Drivers 情報の設定(Derby)

Derby 用の JDBC ドライバが、JDK 内に用意されています。インストール環境に合わせ Path を指定 してください。 XEAD Driver と共にインストールされる、「C:¥Program Files¥Xead¥Driver¥derbyclient.jar」を 使用することもできます。

| Q Execute Query                                                                                                    |                                                                                                    |                                                                                                    |            |                       |
|----------------------------------------------------------------------------------------------------|----------------------------------------------------------------------------------------------------|----------------------------------------------------------------------------------------------------|------------|-----------------------|
| $\underline{F} \text{ile}  \underline{E} \text{dit}  \underline{S} \text{earch}  \underline{V} \text{iew}  \underline{D} \text{atabase}  \underline{T} \text{o}$ | ols <u>W</u> indow                                                                                                    | Help                                                                                                    |            |                       |
|                                                                                                    | s 🔹 🚺                                                                                                    | <b></b>                                                                                                    | 3 😫 🥜 Θ    | 0                     |
| Connections Drivers <1 ×                                                                                                    | 🗟 Database B                                                                                                    | rowser × 🕞 Drivers ×                                                                                                    |            | 4 > -                 |
|                                                                                                    | Database Dr                                                                                                    | river                                                                                                    |            |                       |
| JDBC Drivers     ODBC Driver     ODBC Driver     Orby     PostareSQL                                                                                             | Driver Name:<br>Description:                                                                                             | Derby                                                                                                    |            |                       |
|                                                                                                    | Database:                                                                                                    | Apache Derby                                                                                                    |            | •                     |
|                                                                                                    | JDBC URL:                                                                                                    | jdbc:derby://localhost:1527/Sample                                                                                                    |            | -                     |
|                                                                                                    | Path:                                                                                                    | C:\Program Files\Java\jdk1.7.0_21\db\lib\derbyclier                                                                                                    | ntjar      | Add Library<br>Remove |
|                                                                                                    | Class Name:                                                                                                    | org.apache.derby.jdbc.ClientDriver                                                                                                    |            | Find                  |
| 0                                                                                                    | utput Console                                                                                                    |                                                                                                    |            | ≅×                    |
| (13)<br>13<br>13<br>13<br>13<br>13<br>13                                                                                                    | 3:43:39] Using Ja<br>3:43:39] Execute<br>3:43:39] Operatin<br>3:43:39] System i<br>3:43:40] Checking<br>3:43:41] Execute | va version 1.7.0_25<br>Query version: 4.1.0-5326<br>g System: Windows 7 [6.1]<br>s ready.<br>g for new version update from http://executequery.org<br>Query is up to date. |            |                       |
| Not Connected                                                                                                    |                                                                                                    | JD                                                                                                    | 0K1.7.0 81 | 16/22МБ               |

#### (2) Connections 情報の設定(Derby)

| Execute Query                                                                                                    |                                                                     |
|----------------------------------------------------------------------------------------------------|---------------------------------------------------------------------|
| ile <u>E</u> dit <u>S</u> earch <u>V</u> iew <u>D</u> atabase <u>T</u> ools <u>W</u> indow <u>H</u> elp                                                                                                    |                                                                     |
|                                                                                                    |                                                                     |
| connections 💷 🛛 Drivers                                                                                                    |                                                                     |
| Image: Second second second | perties SOL Keywords Data Types java.sql.Types                      |
| - 👘 DerbyNet Status: Not Co                                                                                                    | nnected                                                             |
| Connection Name: MfgDs                                                                                                    | crt(Derby)                                                          |
| MigDscrt(Derby)     User Name: XEAD                                                                                                    |                                                                     |
| - Calesorosi Password:                                                                                                    |                                                                     |
| - 🚯 SalesOrosi (Derby)                                                                                                    | re Password DEncrypt Password Show Password                         |
| Host Name: localh                                                                                                    | ost                                                                 |
| Port: 1527                                                                                                    |                                                                     |
| Data Source:                                                                                                    |                                                                     |
| JDBC URL: jdbc:d                                                                                                    | erby://localhost:1527/C:\user\AppXead\MfgDscrt\db                   |
| JDBC Driver: Derby                                                                                                    | ▼ New D <u>r</u> iver                                               |
|                                                                                                    | Connect                                                             |
| Basic Advanced                                                                                                    |                                                                     |
| Output Console                                                                                                    | ۵×                                                                  |
| 17:26:35] Execute Query version:<br>17:26:35] Operating System: Windd<br>17:26:35] System is ready.<br>17:26:36] Checking for new versio<br>17:26:37] Execute Query is up to d                                                                                                    | L1.0-5326<br>wws 7 [ 6.1 ]<br>n update from http://executequery.org |
| lot Connected                                                                                                    | JDK1.7.0 10Mb/18 <mark>Mb</mark>                                    |

#### (3) Drivers 情報の設定(PostgreSQL)

| PostgreSQL 用の JDBC<br>「C:¥Program Files¥〉         | ドライバ<br>(ead¥Driv                                                                                                    | を指定してください。<br>er¥postgresql-9.1-9                                                                                                    | 01. jdbc3. jarj            | を使用するこ                    | ともできます。 |
|---------------------------------------------------|----------------------------------------------------------------------------------------------------|----------------------------------------------------------------------------------------------------|----------------------------|---------------------------|---------|
| Q Execute Query<br>File Edit Search View Database | Tools <u>W</u> indow                                                                                                    | Help                                                                                                    |                            |                           |         |
| Connections Drivers 4×                            | 🗟 Database B                                                                                                    | rowser × 🕞 Drivers ×                                                                                                    |                            | <.                        |         |
| DDBC Drivers                                      | Database D                                                                                                    | iver                                                                                                    |                            |                           |         |
| - DDBC Driver<br>- Derby                          | Driver Name:                                                                                                    | PostgreSQL                                                                                                    |                            |                           |         |
| - SP FUSIGIES OL                                  | Database:                                                                                                    | PostgreSQL                                                                                                    |                            | -                         |         |
|                                                   | JDBC URL:                                                                                                    | jdbc:postgresql://localhost:5432/cnaa                                                                                                    |                            | •                         |         |
|                                                   | Path:                                                                                                    | C.\Program Files\PostgreSQL\pgJDBC\po                                                                                                    | stgresql-9.1-901 jdbc4 jar | Add Library<br>Remove     |         |
|                                                   | Class Name:                                                                                                    | org.postgresql.Driver                                                                                                    |                            | Find                      |         |
|                                                   | Output Console                                                                                                    |                                                                                                    |                            | ≅×                        |         |
|                                                   | [13:43:39] Using Ja<br>[13:43:39] Execute<br>[13:43:39] Operatin<br>[13:43:39] System<br>[13:43:40] Checkin<br>[13:43:41] Execute | va version 1.7.0_25<br>Query version: 4.1.0-5326<br>J System: Windows 7 [6.1]<br>s ready.<br>for new version update from http://executeque<br>Query is up to date. | y.org                      |                           |         |
| Not Connected                                     |                                                                                                    |                                                                                                    | JDK1.7.0                   | 12МБ/2 <mark>2МБ 🗐</mark> |         |

### (4) Connections 情報の設定(PostgreSQL)

| 🗣 Execute Query                                                |                                                          |                                                                                              |   |
|----------------------------------------------------------------|----------------------------------------------------------|----------------------------------------------------------------------------------------------|---|
| <u>File E</u> dit <u>S</u> earch <u>V</u> iew <u>D</u> atabase | <u>T</u> ools <u>W</u> indow <u>H</u> elp                |                                                                                              |   |
|                                                                | ə ç 🛛 🖬 🖬                                                | 8 9 5 5 5 8 8 9 0                                                                            |   |
| Connections @× Drivers                                         | 🕞 Database Browser                                       | 🗙 🕼 Query Editor - script1.sql 🗵                                                             |   |
| B B B B I ↓ S 2. Q S                                           | Database Conne                                           | tion                                                                                         |   |
| E Countries                                                    | Connection Databa                                        | ase Properties   SQL Keywords   Data Types   java.sql.Types                                  |   |
| - ErbyNet                                                      | Status:                                                  | Not Connected                                                                                |   |
| - Un Market                                                    | Connection Name:                                         | MfgDscrt                                                                                     |   |
| - I DerbyNet (Skeleton)                                        | User Name:                                               | postgres                                                                                     |   |
| — 🎼 SalesOrosi                                                 | Password:                                                |                                                                                              |   |
| — 🌆 SalesOrosi (Derby)                                         |                                                          | ☑ Store Password □ Encrypt Password Show Password                                            |   |
| - I MfgDscrt                                                   | Host Name:                                               | localhost                                                                                    |   |
|                                                                | Port:                                                    | 5432                                                                                         |   |
|                                                                | Data Source:                                             | MfgDscrt                                                                                     |   |
|                                                                | JDBC URL:                                                | jdbc:postgresql://localhost:5432/MfgDscrt                                                    |   |
|                                                                | JDBC Driver:                                             | PostgreSQL   New Driver                                                                      |   |
|                                                                |                                                          | Connect                                                                                      |   |
|                                                                | Basic Advanced                                           |                                                                                              | 1 |
|                                                                | Output Console                                           | ⇒>                                                                                           | < |
|                                                                | [17:29:30] Loading JDBC di                               | river class: org.postgresgl.Driver                                                           |   |
|                                                                | [17:29:30] JDBC driver org<br>[17:29:30] Using user spec | postgresql.Driver loaded - v9.1<br>iffed JDEC URL : idoc postgresal //acalhost 5432/MfgDscrt |   |
|                                                                | [17:29:30] Data source Mfg                               | Docrt initialised.                                                                           |   |
|                                                                | [17.20.04] Disconnecting in                              |                                                                                              | 2 |
| Active Data Sources: 0                                         |                                                          | JDK1.7.0 емь/18мь 🗄                                                                          |   |

#### 6. エクスポート・ファイルの作成

#### (1) C:¥Program Files¥Xead¥Driver¥StartDatabase.batの修正

XEAD Driver の起動メニューから「DB の開始」に失敗する場合は、JavaDB(ApacheDerby)へのパ スの修正が必要です。インストールディレクトリに合わせ変更します。

| Windows Live       |                             |
|--------------------|-----------------------------|
| )) XEAD Driver     |                             |
| ③ DBの開始            |                             |
| ReadMe             |                             |
| ] XEAD Modeler     |                             |
| 🐌 XML Notepad 2007 |                             |
| 🐌 アクセサリ            |                             |
| 🍌 ゲーム              |                             |
| 🚡 スタートアップ          | -                           |
| ◆ 前に戻る             |                             |
| プログラムとファイルの検索      |                             |
|                    | <br>ンストールした場合は修正する必要はありません。 |

C:¥Program Files¥Xead¥Driver¥StartDatabase.batの内容を次のように修正してください。 変更には管理者権限が必要です。

@echo off
rem path="C:\Program Files\Sun\JavaDB\bin";\PATH%
path="C:\Program Files\Java\jdk1.7.0\_21\JavaD\JavaD\JavaTH\s
start startNetworkServer.bat

| C:¥Program Files¥Xead¥Driver¥Sta           | rtDatabase. bat のプロパティを変更し、管理者権限を付与し |
|--------------------------------------------|--------------------------------------|
| ます。                                        |                                      |
| スタートメニュー $\rightarrow$ XEAD Driver $\cdot$ | → DB の開始 を右クリック                      |
| _ [プロパティを選択]                               |                                      |
| 📔 Windows Live                             | 名前の変更(M)                             |
| ) XEAD Driver                              | プロパティ(R)                             |
| <ul> <li>③ D B の開始</li> </ul>              |                                      |
| ReadMe                                     | ヘルプとサポー                              |
| 🔒 XEAD Modeler                             |                                      |
| 🔉 XML Notepad 2007                         |                                      |
| 퉬 アクセサリ                                    | -                                    |
| ■ 前に戻る                                     |                                      |

|                                                                  | コパティ 🔀                                                                                                    |
|------------------------------------------------------------------|----------------------------------------------------------------------------------------------------|
| i面の色 <u>2</u><br>記般 ショ                                           | 互換性 セキュリティ 詳細 以前のバージョン<br>ヨートカット オブション フォント レイアウト                                                             |
| DE DE                                                            | 3の開始                                                                                                    |
| 重 <u>类</u> 頁:                                                    | Windows バッチ ファイル                                                                                              |
| 易所:                                                              | Driver                                                                                                    |
| ンク先(工):                                                          | "C#Program Files#Xead#Driver#StartDatabase.bat"                                                               |
| 乍葉フォルダー( <u>S</u> ):                                             | "C¥Program Files¥Xead¥Driver"                                                                                 |
| /ョートカット<br>Fー(K):                                                | なし                                                                                                    |
| 実行時の<br>たきざ(R):                                                  | 通常のウィンドウ・                                                                                                    |
| いして( <u>)</u> ):                                                 |                                                                                                    |
|                                                                  | OK キャンセル 適用(A)                                                                                                |
|                                                                  |                                                                                                    |
| ■者として<br>]をクリッ                                                   | 実行にチェックを入れる。<br>ク                                                                                             |
| 聖者として<br>]をクリッ<br>1プロパティ                                         |                                                                                                    |
| 閏者として<br>]をクリッ<br>けつパティ<br>記→ このショー                              | 夫打に テェック を入れる。<br>ク<br>トカットに使用する詳細プロパティを選択してください。                                                             |
| ■者として]をクリッ<br>プロパティ プロパティ ごのショー ⑦ 管理者としてま<br>このオプションを<br>すざれていない | 夫打「こナエックを入れる。<br>ク トカットに使用する詳細プロパティを選択してください。 ミデブ(B) 使用すると、このショートカットを管理者として実行でき、許動作からコンピューターを保護できます。          |
| 世者として   をクリッ   ・・・・・・・・・・・・・・・・・・・・・・・・・・・・・・・・・                 | 夫打「こナエックを入れる。<br>ク トカットに使用する詳細プロパティを選択してください。 ミディ(E) (使用すると、このショートカットを管理者として実行でき、許動作からコンピューターを保護できます。 実行する(M) |

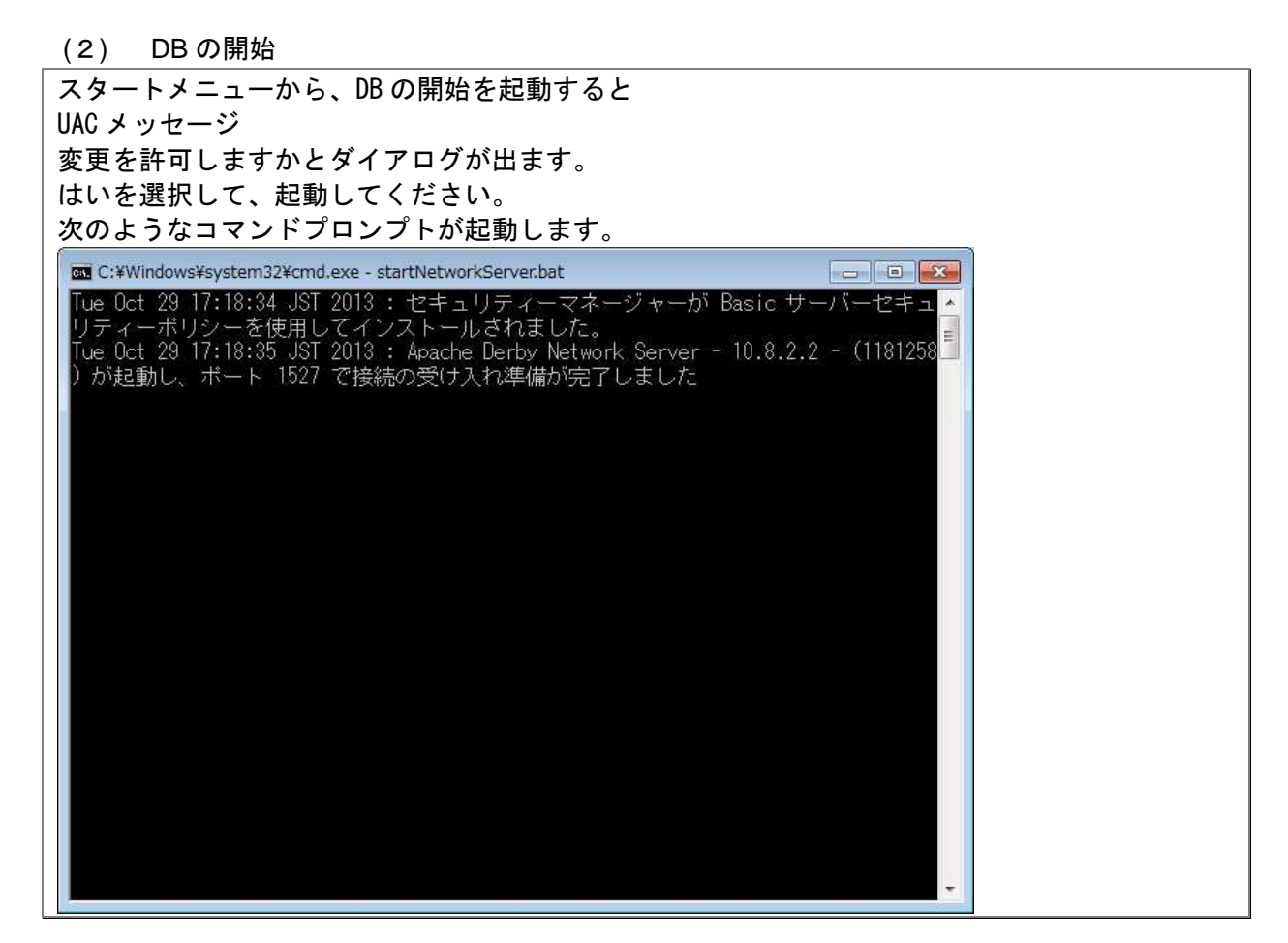

(3) MfgDscrt (Derby) への接続

| Execute Query                                                                                                    |                                                                                                    |
|----------------------------------------------------------------------------------------------------|----------------------------------------------------------------------------------------------------|
| e <u>E</u> dit <u>Search View Database</u> <u>T</u> ools <u>Window H</u> elt                                                                | 3                                                                                                    |
|                                                                                                    |                                                                                                    |
| onnections 🖉 🗙 Drivers 📄 💽 Database Brows                                                                                                   | er ×                                                                                                    |
| Database Connections                                                                                                    | ection<br>base Properties SQL Keywords Data Types java.sql.Types                                                         |
| - 👘 DerbyNet Status:                                                                                                    | Not Connected                                                                                                    |
| Connection Name:                                                                                                    | MfgDscrt(Derby)                                                                                                    |
| Gin MfgDscrt(Derby)     User Name:                                                                                                    | XEAD                                                                                                    |
| - CalesOrosi Password:                                                                                                    |                                                                                                    |
| – 🕼 SalesOrosi (Derby)                                                                                                    | Store Password 🗌 Encrypt Password Show Password                                                                          |
| Host Name:                                                                                                    | localhost                                                                                                    |
| Port                                                                                                    | 1527                                                                                                    |
| Data Source:                                                                                                    |                                                                                                    |
| JDBC URL:                                                                                                    | jdbc:derby://localhost:1527/C:\user\AppXead\MfgDscrt\db                                                                  |
| JDBC Driver:                                                                                                    | Derby Vew Driver                                                                                                    |
|                                                                                                    | Connect                                                                                                    |
| Basic Advanced                                                                                                    |                                                                                                    |
| Output Console                                                                                                    | ¢                                                                                                    |
| [17:26:35] Execute Query<br>[17:26:35] Operating Syst<br>[17:26:35] System is read<br>[17:26:36] Checking for n<br>[17:26:37] Execute Query | version: 4.1.0-5326<br>tem: Windows 7 [ 6.1 ]<br>ły.<br>ew version update from http://executequery.org<br>is up to date. |
| ot Connected                                                                                                    | JDК1.7.0 10Мь/18 <mark>М</mark> ь                                                                                        |

| r Execute Query<br>Tile Edit Search View Da                                                                                                    | tabase Tools Window Hel                                                                                                    | In                                                                                                    |                                                                                               |                                                    |                 |
|----------------------------------------------------------------------------------------------------|----------------------------------------------------------------------------------------------------|----------------------------------------------------------------------------------------------------|-----------------------------------------------------------------------------------------------|----------------------------------------------------|-----------------|
|                                                                                                    | Ch Cuery Editor                                                                                                    |                                                                                                    |                                                                                               | <i>2</i> 0 0                                       |                 |
|                                                                                                    | Scratch Pad                                                                                                    |                                                                                                    |                                                                                               |                                                    | Carbo Iran      |
| Divers                                                                                                    | User Defined Keyword                                                                                                    | ds                                                                                                    | ll ×                                                                                          |                                                    |                 |
|                                                                                                    | Import Data                                                                                                    | ▶ n                                                                                                    | _                                                                                             |                                                    |                 |
| E Database Connection:                                                                                                    | s<br>Export Data                                                                                                    | Export to XML                                                                                                    | Data Types                                                                                    | iava.sol.Types                                     |                 |
| E- Corbubiet                                                                                                    | System <u>L</u> ogs                                                                                                    | Export to Delimited File                                                                                                    |                                                                                               |                                                    | 1               |
| Derbynet                                                                                                    | System Co <u>n</u> sole Wind                                                                                                    | do <mark>w</mark> Export as S <u>Q</u> L                                                                                                    |                                                                                               |                                                    |                 |
| MfgDscrt(Derby)                                                                                                    | Heap <u>M</u> emory Status                                                                                                    | Export to Excel Spreadshee                                                                                                    | t.                                                                                            |                                                    |                 |
| - Ingesting                                                                                                    | n) Preferences                                                                                                    | AD                                                                                                    |                                                                                               |                                                    |                 |
| — 🌓 SalesOrosi                                                                                                    | Password:                                                                                                    | ****                                                                                                    |                                                                                               |                                                    |                 |
| — 💼 SalesOrosi (Derby                                                                                                    | 0                                                                                                    | 🗹 Store Password 🗌 Encl                                                                                                    | ypt Password                                                                                  |                                                    | Show Password   |
| MfgDscrt                                                                                                    |                                                                                                    |                                                                                                    |                                                                                               |                                                    |                 |
|                                                                                                    | Host Name:                                                                                                    | localnost                                                                                                    |                                                                                               |                                                    |                 |
|                                                                                                    | Port:                                                                                                    | 1527                                                                                                    |                                                                                               |                                                    |                 |
|                                                                                                    | Data Source:                                                                                                    | 4 <u>1</u>                                                                                                    |                                                                                               |                                                    |                 |
|                                                                                                    | JDBC URL:                                                                                                    | jdbc:derby://localhost:1527/C:\u                                                                                                    | ser\AppXead\Mfg                                                                               | Dscrtldb                                           |                 |
|                                                                                                    | JDBC Driver:                                                                                                    | Derby                                                                                                    |                                                                                               | •                                                  | New Driver      |
|                                                                                                    |                                                                                                    |                                                                                                    |                                                                                               | 1                                                  |                 |
|                                                                                                    |                                                                                                    |                                                                                                    |                                                                                               | Connect                                            | Disconnect      |
|                                                                                                    | Basic Advanced                                                                                                    |                                                                                                    |                                                                                               |                                                    |                 |
|                                                                                                    |                                                                                                    |                                                                                                    |                                                                                               |                                                    |                 |
|                                                                                                    |                                                                                                    | <u> </u>                                                                                                    |                                                                                               |                                                    |                 |
|                                                                                                    | Output Console                                                                                                    |                                                                                                    |                                                                                               |                                                    | ¢×              |
|                                                                                                    | Output Console<br>(17:29:30) Loading JDBC                                                                                                    | driver class: org.postgresql.Driver                                                                                                    |                                                                                               |                                                    | ⇒×              |
|                                                                                                    | Output Console<br>[17:29:30] Loading JDBC<br>[17:29:30] JDBC driver or<br>[17:29:30] Using user spi                                                                                                    | : driver class: org.postgresql.Driver<br>rg.postgresql.Driver<br>loaded - v9.1<br>ecified JDBC URL: jdbc:postgresql://loc                                                                                                    | alhost:5432/MfgDsc                                                                            | n                                                  | ⇒×<br>          |
|                                                                                                    | Output Console<br>(17:29:30) Loading JDBC<br>(17:29:30) JDBC driver or<br>(17:29:30) Using user sp<br>(17:29:30) Data source M<br>(17:29:34) Disconnecting                                                                                                    | driver class: org.postgresql.Driver<br>rg.postgresql.Driver loaded - v9.1<br>lecified JDBC URL: jdbc:postgresql://loc<br>//fgDscrt initialised.<br>from data source MfgDscrt                                                                                                    | alhost:5432/MfgDsc                                                                            | rt                                                 | ₽×              |
| ctive Data Sources: 0                                                                                                    | Output Console<br>[17:29:30] Loading JDBC<br>[17:29:30] JDBC driver on<br>[17:29:30] Using user sp<br>[17:29:30] Data source M<br>[17:29:34] Disconnecting                                                                                                    | : driver class: org.postgresql.Driver<br>rg.postgresql.Driver loaded - v9.1<br>ecified JDBC URL: jdbc:postgresql://loc<br>/fgDscrt initialised.<br>ffom data source MfgDscrt                                                                                                    | alhost:5432/MfgDsc                                                                            | tt                                                 | ₹×              |
| .ctive Data Sources: 0                                                                                                    | Output Console<br>[17:29:30] Loading JDBC<br>[17:29:30] JDBC driver or<br>[17:29:30] Using user sp<br>[17:29:30] Data source M<br>[17:29:34] Disconnecting                                                                                                    | : driver class: org.postgresql.Driver<br>rg.postgresql.Driver loaded - v9.1<br>eeified JDBC URL: jdbc:postgresql://loc<br>//fgDscrt initialised.<br>j from data source MfgDscrt                                                                                                    | alhost:5432/MfgDsc                                                                            | rt<br>JDK1.7.0                                     |                 |
| ctive Data Sources: 0<br>5) ダイヤログ                                                                                                    | Output Console<br>[17:29:30] Loading JDBC<br>[17:29:30] JDBC driver on<br>[17:29:30] Using user spi<br>[17:29:30] Data source M<br>[17:29:34] Disconnecting                                                                                                    | : driver class: org.postgresql.Driver<br>rg.postgresql.Driver loaded - v9.1<br>ecified JDBC URL: jdbc:postgresql://loc<br>/fgDscrt initialised.<br>from data source MfgDscrt                                                                                                    | alhost:5432/MfgDsc                                                                            | rt<br>JDK1.7.0                                     |                 |
| <sup>.ctive Data Sources: 0</sup><br>5) ダイヤログI<br>Itiple Tables を                                                                                                    | Output Console<br>[17:29:30] Loading JDBC<br>[17:29:30] JDBC driver or<br>[17:29:30] Using user spi<br>[17:29:30] Data source M<br>[17:29:34] Disconnecting                                                                                                    | idriver class: org.postgresql.Driver<br>rg.postgresql.Driver loaded - v9.1<br>ecified JDBC URL: jdbc:postgresql://loc<br>MgDscrt initialised.<br>g from data source MfgDscrt<br>する。<br>For all tables を指                                                                                                    | alhost:5432MfgDsc<br>このでする。                                                                   | rt<br>JDK1.7.0                                     | ₹ X<br>7Mb/16Mb |
| ctive Data Sources: 0<br>5) ダイヤログI<br>Iltiple Tables を<br>port as SQL                                                                                                    | Output Console<br>[17:29:30] Loading JDBC<br>[17:29:30] JDBC driver or<br>[17:29:30] JDBC driver or<br>[17:29:30] Data source W<br>[17:29:34] Disconnecting<br>[こ次のように設定 <sup>-</sup><br>指定、One file f                                                                                                    | idriver class: org.postgresql.Driver<br>rg.postgresql.Driver loaded - v9.1<br>eeoffed JDBC URL: jdbc:postgresqt://loc<br>//fgDscrt initialised.<br>j from data source MfgDscrt<br>する。<br>For all tables を指                                                                                                    | alhost:5432/MfgDsc<br>定する。                                                                    | rt<br>JDK1.7.0                                     |                 |
| ctive Data Sources: 0<br>5) ダイヤログ(<br>Iltiple Tables を<br>port as SQL<br>eps                                                                                                    | Output Console<br>[17:29:30] Loading JDBC<br>[17:29:30] JDBC driver of<br>[17:29:30] JDBC driver of<br>[17:29:30] Data source M<br>[17:29:34] Disconnecting<br>[こ次のように設定<br>指定、One file f<br>Database Connection and Expe                                                                                                    | idriver class: org.postgresql.Driver<br>rg.postgresql.Driver loaded - v9.1<br>leedified JDBC URL: jdbc:postgresql.//loc<br>//fgDscrt initialised.<br>jfrom data source MrgDscrt<br>する。<br>for all tables を指<br>ort Type                                                                                                    | alhost:5432/MfgDsc<br>定する。                                                                    | rt<br>JDK1.7.0                                     | ₹ X<br>7Mb/16Mb |
| ketive Data Sources: 0<br>5) ダイヤログ(<br>Iltiple Tablesを<br>port as SQL<br>eps<br>Select database                                                                                                    | Output Console<br>[17:29:30] Loading JDBC<br>[17:29:30] JDBC driver on<br>[17:29:30] JDBC driver on<br>[17:29:30] Data source M<br>[17:29:34] Disconnecting<br>[こ次のように設定<br>指定、One file f<br>Database Connection and Expendent                                                                                                    | idriver class: org.postgresql.Driver<br>rg.postgresql.Driver loaded - v9.1<br>ecified JDBC URL: jdbc:postgresqt://loc<br>/fgDscrt initialised.<br>g from data source MfgDscrt<br>する。<br>For all tables を指<br>ort Type                                                                                                    | alhost:5432/MfgDsc<br>定する。                                                                    | rt<br>JDK1.7.0                                     |                 |
| ktive Data Sources: 0<br>5) ダイヤログI<br>Iltiple Tablesを<br>port as SQL<br>eps<br>Select database<br>connection and transfer<br>type                                                                                                    | Output Console<br>[17:29:30] Loading JDBC<br>[17:29:30] JDBC driver or<br>[17:29:30] JDBC driver or<br>[17:29:30] Data source M<br>[17:29:34] Disconnecting<br>[こ次のように設定<br>指定、One file f<br>Database Connection and Expe<br>Connection: MfgDscrt(Der<br>Single table export retrieves re                                                                                                    | idriver class: org.postgresql.Driver<br>rg.postgresql.Driver loaded - v9.1<br>ecified JDBC URL: jdbc:postgresql://loc<br>//gDscrt initialised.<br>g from data source MfgDscrt<br>する。<br>For all tables を指<br>ort Type<br>rby)<br>equested data from one table only.                                                                                                    | alhost:5432MfgDsc<br>定する。                                                                     | rt<br>JDK1.7.0                                     | ₹ X<br>7Mb/16Mb |
| xctive Data Sources: 0<br>5) ダイヤログI<br>Iltiple Tables を<br>port as SQL<br>eps<br>Select database<br>connection and transfer<br>type<br>Select the tables/columns                                                                                                    | Output Console<br>[17:29:30] Loading JDBC<br>[17:29:30] JDBC driver or<br>[17:29:30] JDBC driver or<br>[17:29:30] Data source W<br>[17:29:31] Disconnecting<br>[17:29:34] Disconnecting<br>Loxのように設定<br>指定、One file f<br>Database Connection and Exper<br>Connection: MfgDscrt(Der<br>Single table export retrieves re<br>selection of individual column                                                                                                    | idriver class: org.postgresql.Driver<br>rg.postgresql.Driver loaded - v9.1<br>eerified JDBC URL: jdbc:postgresqt://loc<br>AfgDscrt initialised.<br>or all tables を指<br>ort Type<br>rby)<br>equested data from one table only.<br>rs from that table.                                                                                                    | alhost:5432/MfgDsc<br>定する。<br>This will also allo                                             | rt<br>JDK1.7.0                                     | ₹ X<br>7Mb/16Mb |
| vctive Data Sources: 0<br>5) ダイヤログ(<br>Iltiple Tables を<br>port as SQL<br>eps<br>Select database<br>connection and transfer<br>type<br>Select the tables/columns<br>Select the data file(s) to                                                                             | Output Console<br>[17:29:30] Loading JDBC<br>[17:29:30] JDBC driver of<br>[17:29:30] JDBC driver of<br>[17:29:30] Data source M<br>[17:29:30] Data source M<br>[17:29:34] Disconnecting<br>[17:29:34] Disconnecting<br>[17                                                                                                    | idriver class: org.postgresql.Driver<br>rg.postgresql.Driver loaded - v9.1<br>ecified JDBC URL: jdbc:postgresql://loc<br>//fgDscrt initialised.<br>g from data source M/fgDscrt<br>する。<br>for all tables を指<br>ort Type<br>rby)<br>equested data from one table only.<br>rs from that table.                                                                                                    | alhost:5432/MfgDsc<br>定する。<br>This will also allo<br>umn selection and                        | rt<br>JDK1.7.0                                     | ₹ X<br>7Mb/16Mb |
| xctive Data Sources: 0<br>5) ダイヤログI<br>Iltiple Tables を<br>port as SQL<br>eps<br>Select database<br>connection and transfer<br>type<br>Select the tables/columns<br>Select the data file(s) to<br>export to                                                                | Output Console<br>[17:29:30] Loading JDBC<br>[17:29:30] JDBC driver of<br>[17:29:30] JDBC driver of<br>[17:29:30] Data source hy<br>[17:29:34] Disconnecting<br>[17:29:34] Disconnecting<br>[こ次のように設定<br>指定、One file f<br>Database Connection and Expe<br>Connection: MfgDscrt(Der<br>Single table export retrieves re<br>selection of individual column<br>Selecting a multiple table exp<br>columns within selected table<br>file for all tables within senarce                                                                                                    | idriver class: org.postgresql.Driver<br>rg.postgresql.Driver loaded - v9.1<br>leeoffed JDBC URE: jdbc:postgresql./loc<br>/fgDscrt initialised.<br>jf rom data source MrgDscrt<br>する。<br>for all tables を指<br>ort Type<br>rby)<br>equested data from one table only.<br>hs from that table.<br>not does not allow for individual col<br>es are exported. A multiple table expate                                                      | alhost:5432/MfgDsc<br>定する。<br>This will also allo<br>umn selection and<br>out also allows fo  | rt<br>JDK1.7.0                                     | ₹ X<br>7Mb/16Mb |
| ketive Data Sources: 0<br>5) ダイヤログI<br>Iltiple Tables を<br>port as SQL<br>eps<br>Select database<br>connection and transfer<br>type<br>Select the tables/columns<br>Select the data file(s) to<br>export to<br>Set any SQL statement<br>output options                     | Output Console<br>[17:29:30] Loading JDBC<br>[17:29:30] JDBC driver or<br>[17:29:30] JDBC driver or<br>[17:29:30] Data source h<br>[17:29:30] Data source h<br>[17:29:34] Disconnecting<br><b>I</b> :29:34] Disconnecting<br><b>I</b> :29:34] Disconnecting<br><b>I</b> :20:34] Disconnecting<br><b>I</b> :20:34] Disconnecting<br><b>I</b> :20:35] Disconnecting<br><b>I</b> :20:35] Disconnecting | i driver class: org.postgresql.Driver<br>rg.postgresql.Driver loaded - v9.1<br>ecified JDBC URL: jdbc:postgresql://loc<br>//gDscrt initialised.<br>g from data source MfgDscrt<br>する。<br>for all tables を指<br>ort Type<br>rby)<br>equested data from one table only.<br>is from that table.<br>inort does not allow for individual col<br>as are exported. A multiple table exp<br>ate.                                              | alhost:5432/MfgDsc<br>定する。<br>This will also allo<br>umn selection an-<br>port also allows fo | rt<br>JDK1.7.0                                     |                 |
| ktive Data Sources: 0<br>5) ダイヤログ<br>Iltiple Tables を<br>port as SQL<br>eps<br>Select database<br>connection and transfer<br>type<br>Select the tables/columns<br>Select the data file(s) to<br>export to<br>Set any SQL statement<br>output options<br>Export the data    | Output Console<br>[17:29:30] Loading JDBC<br>[17:29:30] JDBC driver or<br>[17:29:30] JDBC driver or<br>[17:29:30] Data source W<br>[17:29:30] Data source W<br>[17:29:34] Disconnecting<br>I:29:34] Disconnecting<br>I:29:34] Di:29:34] Disconnecting<br>I:29:34] Disconnecting<br>I:29:34] Disc                                                                                                    | idriver class: org.postgresql.Driver<br>rg.postgresql.Driver loaded - v9.1<br>ecified JDBC URL: jdbc:postgresqt://loc<br>ifgDscrt initialised.<br>of rom data source MfgDscrt<br>する。<br>For all tables を指<br>ort Type<br>rby)<br>equested data from one table only.<br>ns from that table.<br>vort does not allow for individual col<br>as are exported. A multiple table exp<br>ate.<br>ple transfer.                               | alhost:5432/MfgDsc<br>定する。<br>This will also allo<br>umn selection an-<br>oort also allows fo | rt<br>JDK1.7.0                                     | ₹ X 7 Mb/16 Mb  |
| uctive Data Sources: 0<br>5) ダイヤログI<br>Iltiple Tables を<br>port as SQL<br>eps<br>Select database<br>connection and transfer<br>type<br>Select the tables/columns<br>Select the data file(s) to<br>export to<br>Set any SQL statement<br>output options<br>Export the data  | Output Console<br>[17:29:30] Loading JDBC<br>[17:29:30] JDBC driver of<br>[17:29:30] JDBC driver of<br>[17:29:30] Data source ly<br>[17:29:30] Data source ly<br>[17:29:34] Disconnecting<br><b>Labora Source Source</b>                                                                                                    | idriver class: org.postgresql.Driver<br>rg.postgresql.Driver loaded - v9.1<br>eerified JDBC URL: jdbc:postgresql://loc<br>//fgDscrt initialised.<br>j from data source MfgDscrt<br>する。<br>for all tables を指<br>ort Type<br>rby)<br>equested data from one table only.<br>is from that table.<br>ort does not allow for individual col<br>es are exported. A multiple table ex<br>ate.<br>ole transfer.                               | alhost:5432/MfgDsc<br>定する。<br>This will also allo<br>umn selection and<br>port also allows fo | rt<br>JDK1.7.0                                     | ₹X<br>7Mb/16Mb  |
| votive Data Sources: 0<br>5) ダイヤログi<br>Iltiple Tables を<br>port as SQL<br>eps<br>Select database<br>connection and transfer<br>type<br>Select the tables/columns<br>Select the data file(s) to<br>export to<br>Set any SOL statement<br>output options<br>Export the data  | Output Console<br>[17:29:30] Loading JDBC<br>[17:29:30] JDBC driver of<br>[17:29:30] JDBC driver of<br>[17:29:30] Data source hy<br>[17:29:30] Data source hy<br>[17:29:34] Disconnecting<br><b>L</b><br><b>L</b><br><b>Consection</b><br><b>MfgDscrt(Der</b><br>Single table export retrieves re<br>selection of individual column<br>Selecting a multiple table exp<br>columns within selected table<br>file for all tables within separa<br>Select single or multiple table<br>() Single Table<br>() Multiple Tables<br>Select multiple tables                                                                                                    | idriver class: org.postgresql.Driver<br>rg.postgresql.Driver loaded - v9.1<br>ecified JDBC URL: jdlc:postgresql./loc<br>/fgDscrt initialised.<br>g from data source MfgDscrt<br>する。<br>For all tables を指<br>ort Type<br>rby)<br>equested data from one table only.<br>ns from that table.<br>nort does not allow for individual col<br>as are exported. A multiple table exp<br>ate.                                                 | alhost:5432/MfgDsc<br>定する。<br>This will also allo<br>umn selection an<br>port also allows fo  | rt<br>JDK1.7.0<br>w for the<br>d all<br>r a single | ₹X<br>7Mb/16Mb  |
| xctive Data Sources: 0<br>5) ダイヤログI<br>Iltiple Tables を<br>port as SQL<br>eps<br>Select database<br>connection and transfer<br>type<br>Select the tables/columns<br>Select the data file(s) to<br>export to<br>Set any SOL statement<br>output options<br>Export the data  | Output Console<br>[17:29:30] Loading JDBC<br>[17:29:30] JDBC driver of<br>[17:29:30] JDBC driver of<br>[17:29:30] Data source hy<br>[17:29:34] Disconnecting<br>[17:29:34] Disconnecting<br>[17:29:34] Disconnecting<br>[17:29:34] Disconnecting<br>[17:29:34] Disconnecting<br>[17:29:34] Disconnecting<br>[17:29:34] Disconnecting<br>[17:29:34] Disconnecting<br>[17:29:34] Disconnecting<br>[17:29:34] Disconnecting<br>[17:29:34] Disconnecting<br>[17:29:36] Disconnecting<br>[17:29:36] Disconnecting<br>[17:29:36] Disconnecting<br>[17:29:36] Disconnecting<br>[17:29:36] Disconnecting<br>[17:29:36] Disconnecting<br>[17:29:36] Disconnecting<br>[17:29:30] Disconnecting<br>[17:29:30] Disconnecting<br>[17:29:30] Disconnecting<br>[17:29:36] Disconnecting<br>[17:29:36] Disconnecting                                                                                                    | idriver class: org.postgresql.Driver<br>rg.postgresql.Driver loaded - v9.1<br>leedified JDBC URE: jdbc:postgresql./loc<br>/fgDscrt initialised.<br>if rom data source MfgDscrt<br>する。<br>For all tables を指<br>ort Type<br>rby)<br>equested data from one table only.<br>hs from that table.<br>nort does not allow for individual col<br>es are exported. A multiple table exp<br>ate.<br>ble transfer.                              | alhost:5432/MfgDsc<br>定する。<br>This will also allo<br>umn selection and<br>out also allows fo  | rt<br>JDK1.7.0<br>w for the<br>d all<br>r a single | ₹X<br>7Mb/16Mb  |
| xctive Data Sources: 0<br>5) ダイヤログI<br>Iltiple Tables を<br>cport as SQL<br>eps<br>Select database<br>connection and transfer<br>type<br>Select the tables/columns<br>Select the data file(s) to<br>export to<br>Set any SQL statement<br>output options<br>Export the data | Output Console<br>[17:29:30] Loading JDBC<br>[17:29:30] JDBC driver or<br>[17:29:30] JDBC driver or<br>[17:29:30] Data source <i>W</i><br>[17:29:34] Disconnecting<br><b>L</b> こ次のように設定<br>指定、One file f<br><b>Database Connection and Exp</b><br>Connection: MfgDscrt(Der<br>Single table export retrieves re<br>selection of individual column<br>Selecting a multiple table exp<br>columns within selected table<br>file for all tables within separa<br>Select single or multiple table<br>© Single Table<br>© Multiple Tables<br>Select multiple table transfe<br>© One file for all tables                                                                                                    | idriver class: org.postgresql.Driver<br>rg.postgresql.Driver loaded - v9.1<br>idriver class: org.postgresql.Driver<br>rg.postgresql.Driver loaded - v9.1<br>idrom data source MfgDscrt<br>of m data source MfgDscrt<br>of a ll tables を指<br>ort Type<br>rby)<br>equested data from one table only.<br>is from that table.<br>is from that table.<br>is a ne exported. A multiple table exp<br>ate.<br>ole transfer.<br>er type.<br>s | alhost:5432/MfgDsc<br>定する。<br>This will also allo<br>umn selection an-<br>port also allows fo | rt<br>JDK1.7.0<br>w for the<br>d all<br>r a single | ₹X<br>7Mb/16Mb  |
| xetive Data Sources: 0<br>5) ダイヤログi<br>Iltiple Tables を<br>port as SQL<br>eps<br>Select database<br>connection and transfer<br>type<br>Select the tables/columns<br>Select the data file(s) to<br>export to<br>Set any SQL statement<br>output options<br>Export the data  | Output Console<br>[17:29:30] Loading JDBC<br>[17:29:30] JDBC driver of<br>[17:29:30] DBC driver of<br>[17:29:30] DBC driver of                                                                                                    | idriver class: org postgresql Driver<br>rg postgresql Driver loaded - v9.1<br>leeified JDBC URL: jdbc:postgresql:/loc<br>/fgDscrt initialised.<br>from data source MfgDscrt<br>する。<br>For all tables を指<br>ort Type<br>rby)<br>equested data from one table only.<br>is from that table.<br>For does not allow for individual col<br>es are exported. A multiple table exp<br>ate.<br>ale transfer.                                  | alhost:5432/MfgDsc<br>定する。<br>This will also allo<br>umn selection an-<br>port also allows fo | t JDK1.7.0                                         | 7146/16Mb       |
| xctive Data Sources: 0<br>5) ダイヤログI<br>Iltiple Tables を<br>cport as SQL<br>eps<br>Select database<br>connection and transfer<br>type<br>Select the tables/columns<br>Select the data file(s) to<br>export to<br>Set any SQL statement<br>output options<br>Export the data | Output Console<br>[17:29:30] Loading JDBC<br>[17:29:30] JDBC driver of<br>[17:29:30] JDBC driver of<br>[17:29:30] DBta source W<br>[17:29:30] Data source W<br>[17:29:34] Disconnecting<br><b>Laxon &amp; Solution</b><br><b>Laxon &amp; Solution</b><br><b>Database Connection and Expo</b><br><b>Connection:</b> MfgDscrt(Der<br>Single table export retrieves re-<br>selection of individual column<br>Selecting a multiple table exp<br>columns within selected table<br>file for all tables within separa<br>Select single or multiple table<br>© Multiple Tables<br>Select multiple table transfe<br>© One file for all tables                                                                                                    | i driver class: org.postgresql.Driver<br>rg.postgresql.Driver loaded - v9.1<br>eerified JDBC URL: jdbc:postgresqt://loc<br>AfgDscrt initialised.<br>or all tables を指<br>ort Type<br>rby)<br>equested data from one table only.<br>ns from that table.<br>ort does not allow for individual col<br>es are exported. A multiple table exp<br>ate.<br>ple transfer.                                                                     | alhost:5432/MfgDsc<br>定する。<br>This will also allo<br>umn selection an<br>port also allows fo  | rt<br>JDK1.7.0                                     | 7146/16Mb       |
| vetive Data Sources: 0<br>5) ダイヤログi<br>Iltiple Tables を<br>port as SQL<br>eps<br>Select database<br>connection and transfer<br>type<br>Select the tables/columns<br>Select the data file(s) to<br>export to<br>Set any SQL statement<br>output options<br>Export the data  | Output Console<br>[17:29:30] Loading JDBC<br>[17:29:30] JDBC driver of<br>[17:29:30] DBC driver of<br>[17:29:30] DBC driver of                                                                                                    | idriver class: org.postgresql.Driver<br>rg.postgresql.Driver loaded - v9.1<br>ecified JDBC URL: jdbc:postgresql://loc<br>//fgDscrt initialised.<br>jf rom data source MfgDscrt<br>する。<br>for all tables を指<br>ort Type<br>rby)<br>equested data from one table only.<br>rs from that table.<br>rort does not allow for individual col<br>es are exported. A multiple table exp<br>ate.<br>ple transfer.                              | alhost:5432/MfgDsc<br>定する。<br>This will also allo<br>umn selection an-<br>port also allows fo | rt<br>JDK1.7.0<br>w for the<br>d all<br>r a single | 7146/16Mb       |
| vetive Data Sources: 0<br>5) ダイヤログi<br>Iltiple Tables を<br>port as SQL<br>eps<br>Select database<br>connection and transfer<br>type<br>Select the tables/columns<br>Select the data file(s) to<br>export to<br>Set any SQL statement<br>output options<br>Export the data  | Output Console<br>[17:29:30] Loading JDBC<br>[17:29:30] JDBC driver of<br>[17:29:30] DBC driver of<br>[17:29:30] DBC driver of                                                                                                    | idiver class: org.postgresql.Driver<br>rg.postgresql.Driver loaded - v9.1<br>ecified JDBC URL: jdbc:postgresql./loc<br>/fgDscrt initialised.<br>jf rom data source MfgDscrt<br>する。<br>For all tables を指<br>ort Type<br>rby)<br>equested data from one table only.<br>ns from that table.<br>nort does not allow for individual col<br>as are exported. A multiple table exp<br>ate.<br>ple transfer.                                 | alhost:5432/MfgDsc<br>定する。<br>This will also allo<br>umn selection an<br>oort also allows fo  | rt<br>JDK1.7.0<br>w for the<br>d all<br>r a single | 7Mb/16Mb        |

| Export as SQL                                                   |                           |                                     |             |      |
|-----------------------------------------------------------------|---------------------------|-------------------------------------|-------------|------|
| Steps                                                           | Table Selection           |                                     |             |      |
| 1. Select database                                              | Schema: XEAD              |                                     | -           |      |
| type                                                            | Table:                    |                                     | *           |      |
| 2. Select the                                                   | Available Tables:         | Selected Tables:                    |             |      |
| tables/columns                                                  | AT010                     |                                     |             |      |
| <ol><li>Select the data file(s) to<br/>export to</li></ol>      | AT011                     |                                     |             |      |
| 4. Set any SQL statement                                        | AT020                     |                                     |             |      |
| output options                                                  | AT030                     |                                     |             |      |
| 5. Export the data                                              | BT010                     |                                     | Move        |      |
|                                                                 | BT011                     | <b>B</b> 4                          | -           |      |
|                                                                 | BT020                     | 44                                  | · · · · · · |      |
|                                                                 | BT030                     |                                     |             |      |
|                                                                 | BT900                     |                                     |             |      |
|                                                                 | BT901                     | <b>•</b>                            |             |      |
| Hein                                                            |                           | Back                                | Cancel      |      |
|                                                                 |                           | Datit                               |             |      |
| >>]をクリック                                                        | 、[Next]をクリック              |                                     |             |      |
| xport as SQL                                                    |                           |                                     |             |      |
| teps                                                            | _ Table Selection         |                                     |             |      |
| connection and transfer                                         | Table                     |                                     |             |      |
| 2. Select the                                                   | Available Tables:         | Selected Tables:                    |             |      |
| tables/columns                                                  | [                         | AT010                               |             |      |
| <ol><li>Select the data file(s) to<br/>export to</li></ol>      |                           | AT011                               |             |      |
| 4. Set any SQL statement                                        |                           | AT021                               |             |      |
| 5 Export the data                                               |                           | AT030                               |             |      |
| 3. Export the data                                              |                           | BT010                               | Move        |      |
|                                                                 |                           | BT012                               | ~           |      |
|                                                                 |                           | вто20                               |             |      |
|                                                                 |                           | BT030<br>BT900                      |             |      |
|                                                                 |                           | BT901                               |             |      |
|                                                                 |                           |                                     |             |      |
| Help                                                            |                           | Back Next                           | Cancel      |      |
|                                                                 |                           |                                     |             |      |
| [Browse]ボタンオ                                                    | テクリックして、出た                | 力先のパス、ファイル名を                        | 任意に指定して     | ください |
| -<br>f定したら、[Nex                                                 | t]ボタンをクリック                |                                     |             |      |
| xport as SQL                                                    |                           |                                     |             | ×    |
| Steps                                                           | Data File Selection       |                                     |             |      |
| <ol> <li>Select database<br/>connection and transfer</li> </ol> | Select respective data fi | les for the tables to be processed. |             |      |
| type                                                            | Table Name                | File Path                           | Drevers     |      |
| <ol><li>Select the tables/colum</li></ol>                       | INS ALL TABLES            | C.IOSersiusenDesktopiwigDsch.sqi    | Browse      |      |
| <ol><li>Select the data file(s) t<br/>export to</li></ol>       | 0                         |                                     |             |      |
| <ol> <li>Set any SQL statement<br/>output options</li> </ol>    |                           |                                     |             |      |
| 5. Export the data                                              |                           |                                     |             |      |
|                                                                 |                           |                                     |             |      |
|                                                                 |                           |                                     |             |      |
|                                                                 |                           |                                     |             |      |
|                                                                 |                           |                                     |             |      |

<u>H</u>elp

\*

<u>C</u>ancel

<u>B</u>ack

<u>N</u>ext

| Export as SQL                                                                                                    |                                                                                                    |  |  |  |
|----------------------------------------------------------------------------------------------------|----------------------------------------------------------------------------------------------------|--|--|--|
| Steps                                                                                                    | Options                                                                                                    |  |  |  |
| <ol> <li>Select database<br/>connection and transfer<br/>type</li> <li>Select the tables/columns</li> <li>Select the data file(s) to<br/>export to</li> <li>Set any SQL statement<br/>output options</li> <li>Export the data</li> </ol> | Enter any specific options for the generated files. On Error: Log and Continue Include CREATE TABLE statement Include ALTER TABLE for primary key constraints Include ALTER TABLE for foreign key constraints Select the NEXT button below to begin the process |  |  |  |

#### エクスポート、完了。 指定したら、[Finish]ボタンをクリック

| Steps                                                                                                    | Exporting Data                                                                                                    |      |
|----------------------------------------------------------------------------------------------------|----------------------------------------------------------------------------------------------------|------|
|                                                                                                    | Capor any Datam                                                                                                    |      |
| <ol> <li>Select database<br/>connection and transfer<br/>type</li> </ol>                                                                                                   | Exporting Data                                                                                                    | Stop |
| <ol> <li>Select the tables/columns</li> <li>Select the data file(s) to<br/>export to</li> <li>Set any SQL statement<br/>output options</li> <li>Export the data</li> </ol> | Export file: MfgDscrt .sql<br>Export complete for table: ZT081<br>Process completed successfully<br>Total duration: 0:00:09.434<br>Total tables processed: 102<br>Total records processed: 1377<br>Total records transferred: 1377<br>Errors: 0<br>Export file: MfgDscrt .sql<br>Export file size: 0.44Mb |      |

#### (6) 出力されたファイルの内容

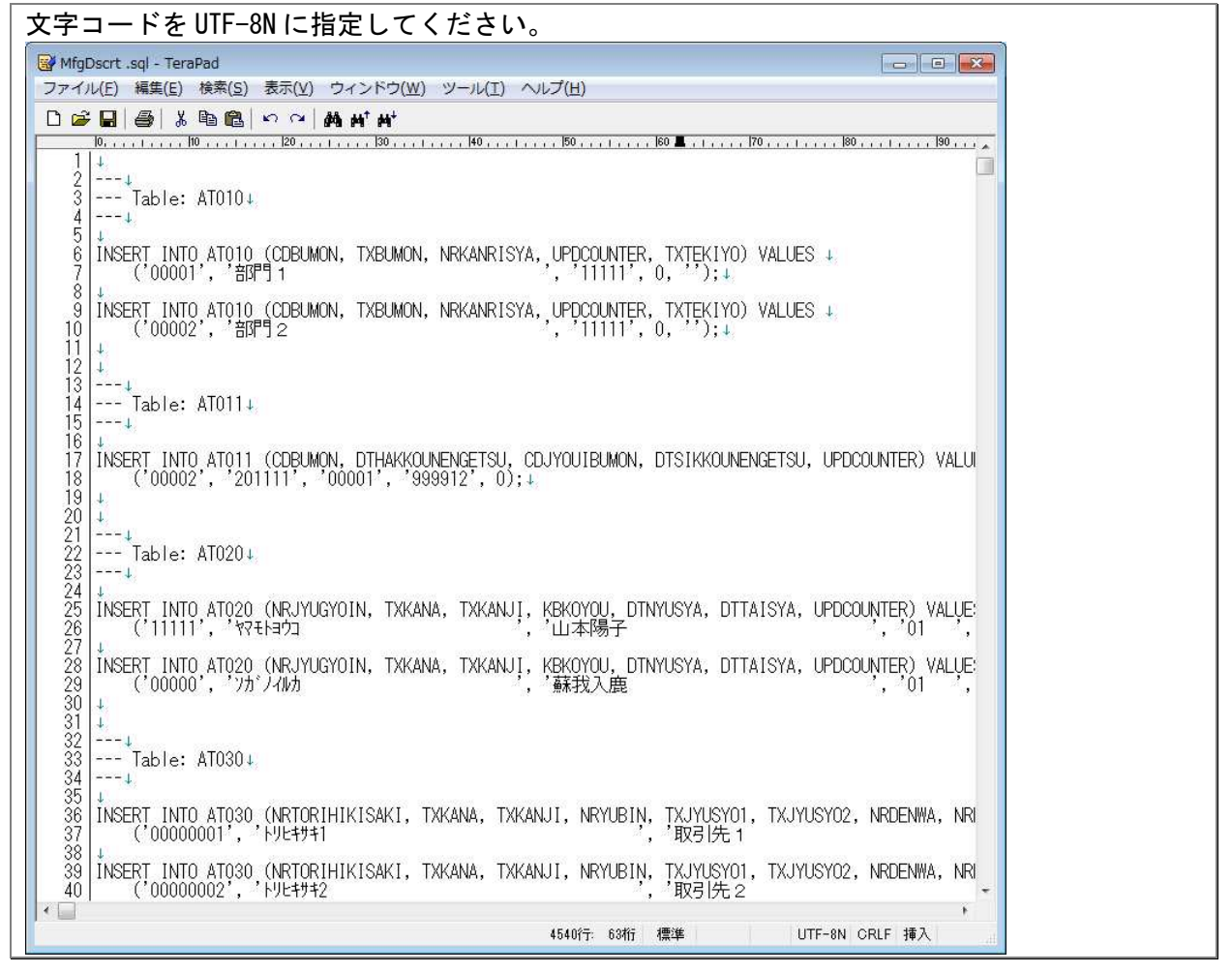

## 7. PostgreSQL への移行

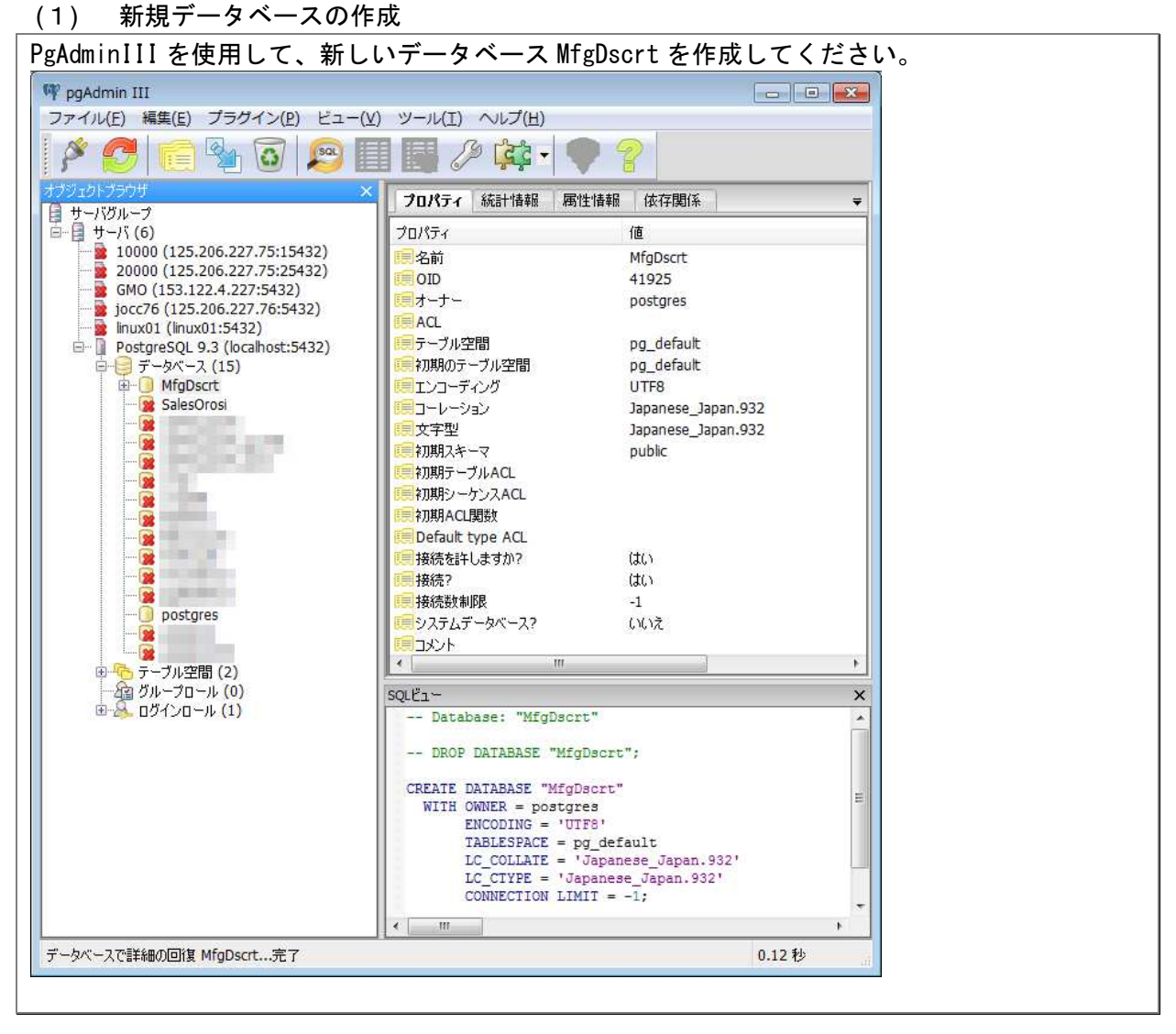

#### (2) XEAD Editor で MfgDscrt.xeaf を開き、修正してください。

| テム定義<br>1立型生産管理システム                  |                                                            |
|--------------------------------------|------------------------------------------------------------|
| シメニュー一覧                              | システム名 組立型生産管理システム バージョン 0.1.2 システム起動 F5                    |
| 】アフリクーンョン<br>→                       | 🗋 システムの説明 🕥 データベース設定 🖉 ログインスクリブト 🖉 スクリブト関数 🕒 その他の設定 🗋 保守履歴 |
| → B品目マスター管理                          | ×1 2 DB idbc/derby//localhost/ <current>/db</current>      |
| ●□買掛残高データ管理                          |                                                            |
| ├ 🔜 E 売掛残高データ管理<br>├ 🎑 F 在庫残高データ管理   |                                                            |
| G 在庫推移データ管理                          | DDX 7 9 FORL NOTE                                          |
| - ● F 月次計画テータ管理<br>- ● J 製造指示データ管理   | システム変勢 ZT010 ユーザ特報 ZT020 採番テーブル ZT030 ユーザ定義区分 ZT040        |
| - 🎴 K 発注・入荷データ管理<br>- 🎑 L 受注・出荷データ管理 |                                                            |
| M一般仕入取引データ管理                         |                                                            |
| - M→股売上取引データ管理<br>- M→股在庫取引データ管理     | 年/次為省レート Z1080 月/次為省レート Z1081                              |
| ◎Ω品質データ管理                            | NO. サブDB (読取専用)                                            |
| ■ Y 統計テータ管理<br>■ Z システム管理            |                                                            |
| 100                                  |                                                            |
|                                      |                                                            |
|                                      | 1 n H - 7 nB                                               |
|                                      |                                                            |
|                                      |                                                            |
|                                      | NO. サブシステム名 使途テーブル名                                        |
|                                      |                                                            |
|                                      |                                                            |
|                                      |                                                            |
|                                      |                                                            |

jdbc:derby://localhost/<CURRENT>¥db XEAD XEAD jdbc:postgresgl://localhost:5432/MfgDscrt postgres hogehoge 変更後、上書き保存し、あらためて MfgDscrt.xeaf を開いてください。 テーブル設計情報と実際のデーターベースが同期していないので赤い×が表示されています。 Imax XEAD Editor 1.1 - [C:¥user¥AppXead¥MfgDscrt¥MfgDscrt.xeaf] - 組立型生産管理システム 0.1.2 -X-ファイル(E) 編集(E) 検索(S) ツール(I) ヘルプ(H) テム定義 1 組立型生産管理 システム名 組立型生産管理システム バージョン 0.1.2 システム起動 F5 ■ メニュー一覧 アプリケーシ □システムの説明 🕞 データベース設定 📴 ログインスクリプト 📴 スクリプト関数 🕒 その他の設定 🕒 保守履歴 日品目マスター管理 日品目マスター管理 〇 型 C 製造マスター管理 〇 D 貫掛残高データ管理 メインDB jdbc:postgresql://localhost:5432/MfgDscrt ユーザ postgres パスワード hogehoge Editor起動時にDB接続する E売掛残高データ管理 F在庫残高データ管理 G在庫推移データ管理 DBメソッドURL \*None ○ G 在庫推移データ管理
 ○ G 本庫推移データ管理
 ○ J 製造指示データ管理
 ○ J 製造指示データ管理
 ○ L 受注・以荷データ管理
 ○ L 受注・出荷データ管理
 ○ M 一般仕入取引データ管理
 ○ M 一般土入取引データ管理
 ○ ○ 品質データ管理
 ○ ○ 品質データ管理
 ○ ○ 品質データ管理
 ○ ○ 品質データ管理
 ○ ○ 品質データ管理
 ○ ○ スプシの管理
 ○ 2 ジステム管理 システム変数 ZT010 ユーザ情報 ZT020 採番テーブル ZT030 ユーザ定義区分 ZT040 消費税 ZT060 セッション明細 ZT051 休日テーブル ZT070 セッション ZT050 年次為替レート ZT080 月次為替レート ZT081 NO. サブDB (読取専用) 摘要 サブDB 摘要 ユーザ パスワード NO. サブシステム名 使途テーブル名 ツールメニューより、[モジュールの一括作成]を実行します。 実行後同期しきれなかったテーブルに赤い×印が残ります。 🔤 XEAD Editor 1.1 - [C:¥user¥AppXead¥MfgDscrt¥MfgDscrt.xeaf] - 組立型生産管理システム 0.1.2 ファイル(E) 編集(E) 検索(S) ツール(I) ヘルプ(H) ステム定義 テーブル定義作成 Ctrl+T データベース接続 バージョン 0.1.2 祖立型生産管理システム システム起動 F5 モジュールの一括作成 
 アノワワーンヨノ

 A組織マスター管理

 B品目マスター管理

 C製造マスター管理

 D 貫掛残高データ管理

 E売掛残高データ管理
 Ctrl+Q | 🕞 データベース設定 📴 ログインスクリプト 🖉 スクリプト関数 🕒 その他の設定 🎦 保守履歴 SOLコンソール Ctrl+K jdbc:postgresql://localhost:5432/MfgDscrt 機能関連性検査 Modelerの起動 ▶ D 算掛残高テータ管理 ■ E 売掛残高データ管理 ■ F 在庫残高データ管理 ■ G 在庫推移データ管理 ■ H 月次計画データ管理 ■ J 製造指示データ管理 postgres パスワード hogehoge ☑ Editor起動時にDB接続する DBメソッドURL \*None システム変数 ZT010 ザ情報 ZT020 採番テーブル ZT030 ユーザ定義区分 ZT040 K発注・入荷データ管理 消費税 ZT060 休日テーブル ZT070 セッション ZT050 B ZT051 ■ L 気圧・出向) ータ管理 M 一般仕入取引データ管理 N 一般売上取引データ管理 P 一般在庫取引データ管理 年次為替レート ZT080 F ZT081 Q品質データ管理
 Y統計データ管理
 Zシステム管理 NO. サブDB (読取専用) 摘要 モジュールの一括作成 -23-システム定義 1 組立型生産管理システム 未作成分のテーブルモジュールが一括作成されます。 嗄 メニュー─覧 ∧──」 見 アブリケーション ────A組織マスター管理 実行 取消 🖻 💭 B品目マスター管理 ● 🔂 C 製造マスター管理 ▲D耳掛残高テ 夕管理 □ ○ (加),((a), (b) ○ (b)
 □ ○ E売掛残高データ管理
 □ ○ F在庫残高データ管理
 □ ○ G在庫推移データ管理 🧧 Η 月次計画データ管理 ÷ - 🎦 」 製造指示データ管理 Ġ. ■ ■ K発注・入荷データ管理
 ■ ■ ■ ■ L受注・出荷データ管理 M一般主人取らげ N'E'IE 少し時間がかかります、右上の緑色のプログレスバーで進捗状況を確認できます。 ツリーを展開し赤い×印のテーブルを選択し、 [モジュールチェック]をクリックします。

#### 20131007\_XEAD-PostgreSQL.doc

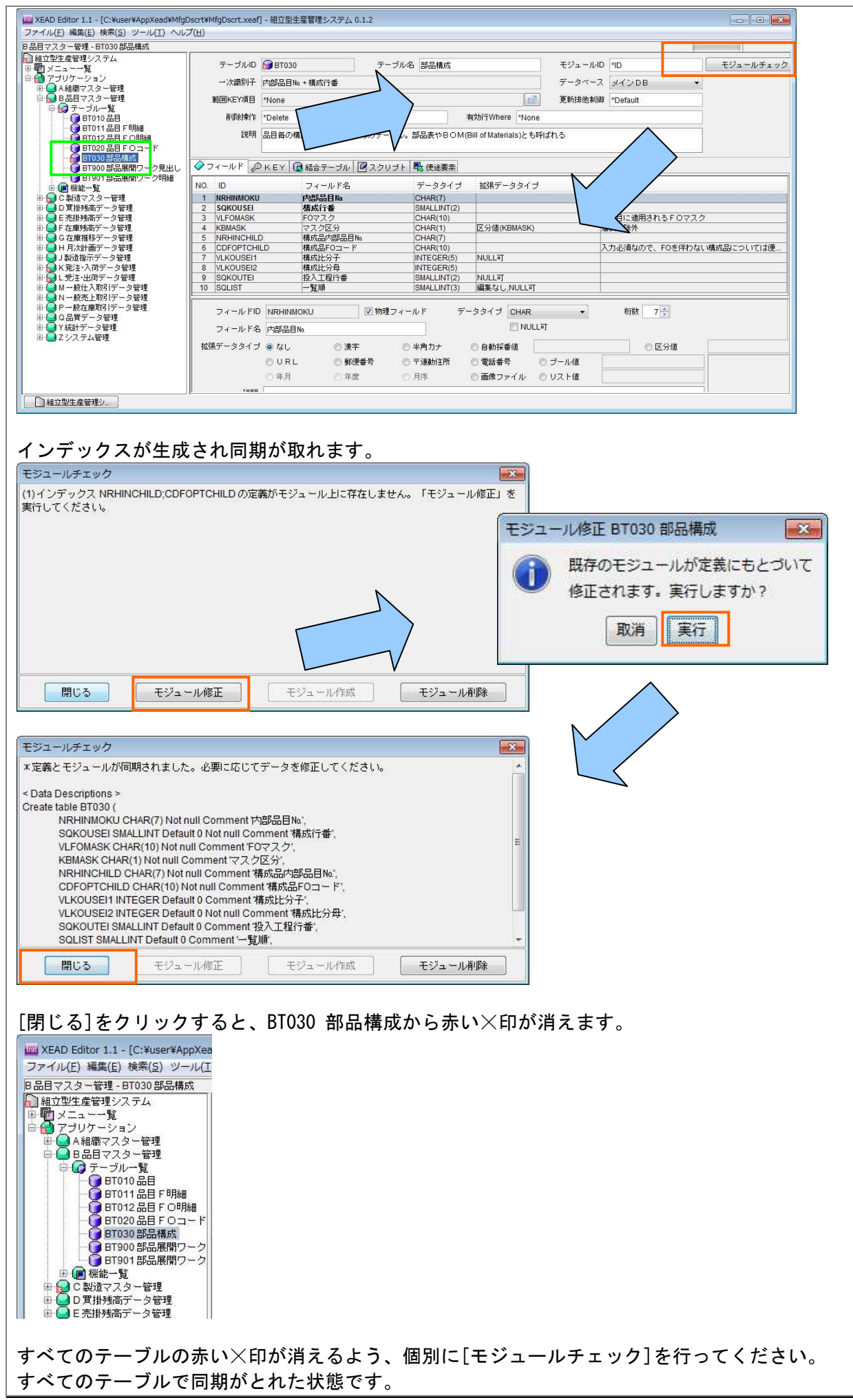

| E管理システム<br>、一一覧            | システム名 袖立型生産管理システム パージョン 0.1.2 システム起動 F5                    |
|----------------------------|------------------------------------------------------------|
| リケーション<br>組織マスター管理         | □ システムの説明 ③ データベース設定 図 ログインスクリプト 図 スクリプト関数 □ その他の設定 □ 保守履歴 |
| 品目マスター管理<br>制造マスター管理       | x / > DB inthe postoresol //incelhost=5432/MtoDect         |
| 調道マスクローム<br>貫掛残高データ管理      | フーザ postres パクワード bonebone 図 EditodEが増生こり日接続する             |
| 売掛残局ナータ管理<br>在庫残高データ管理     |                                                            |
| 在庫推移データ管理<br>日次計画データ管理     |                                                            |
| 製造指示データ管理                  | システム変数 ZT010 ユーザ情報 ZT020 採番テーブル ZT030 ユーザ定義区分 ZT040        |
| 光注・八间ナータ管理<br>受注・出荷データ管理   | セッション ZT050 セッション明細 ZT051 消費税 ZT060 休日テーブル ZT070           |
| ー般仕入取引データ管理<br>一般売上取引データ管理 | 年次為替レート ZT080 月次為替レート ZT081                                |
| 液計データ管理<br>システム管理          |                                                            |
|                            | ID サゴDB                                                    |
|                            | 摘要 ユーザ バスワード                                               |
|                            | NO. サブシステム名 使途テーブル名                                        |
|                            |                                                            |

PgAdminIII を使用して、新しいデータベース MfgDscrt を確認すると。102 個のテーブルが作成されたことが確認できます。

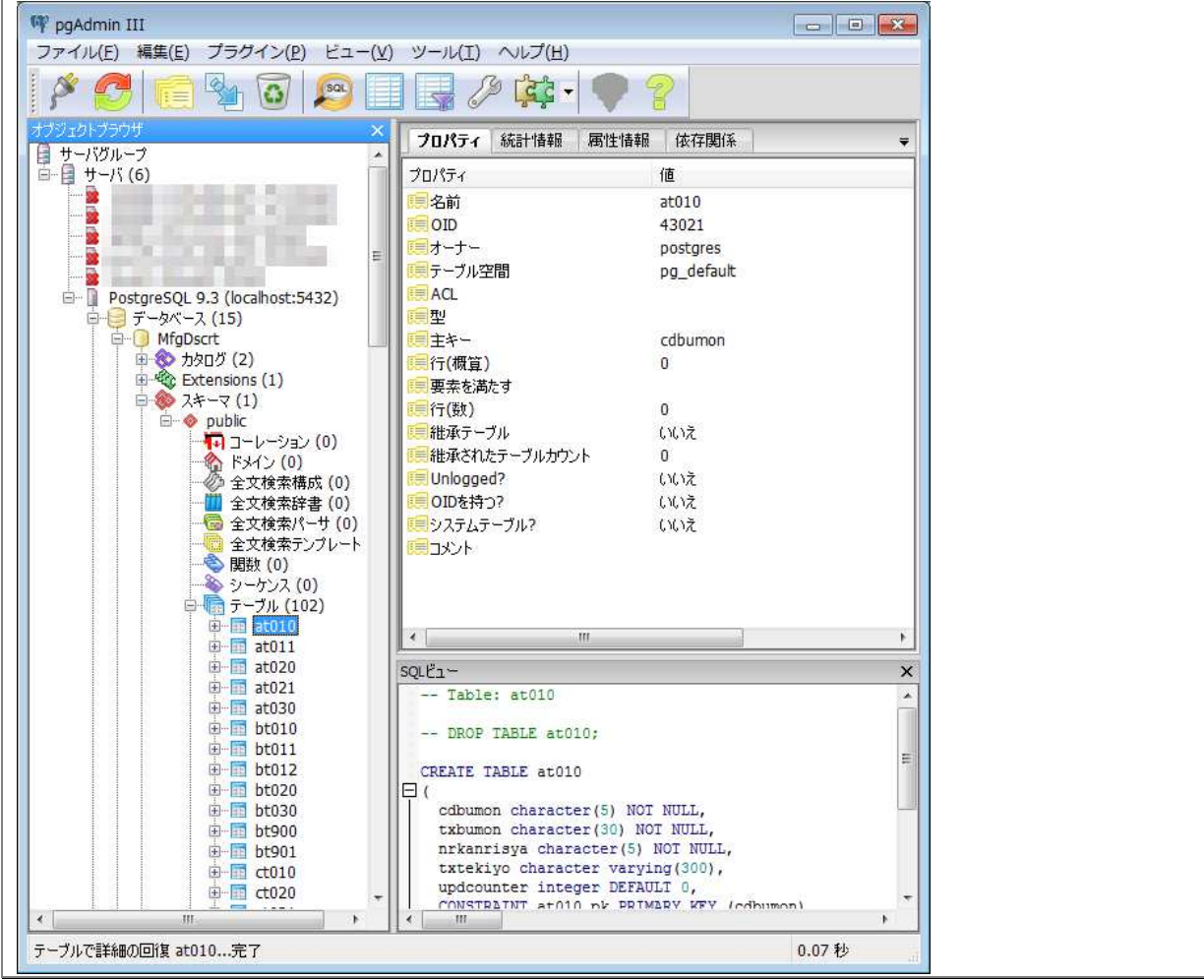

(3) PostgreSQL、MfgDscrt データベースでエクスポートした MfgDscrt .sql を実行して初期レ コードを作成します。

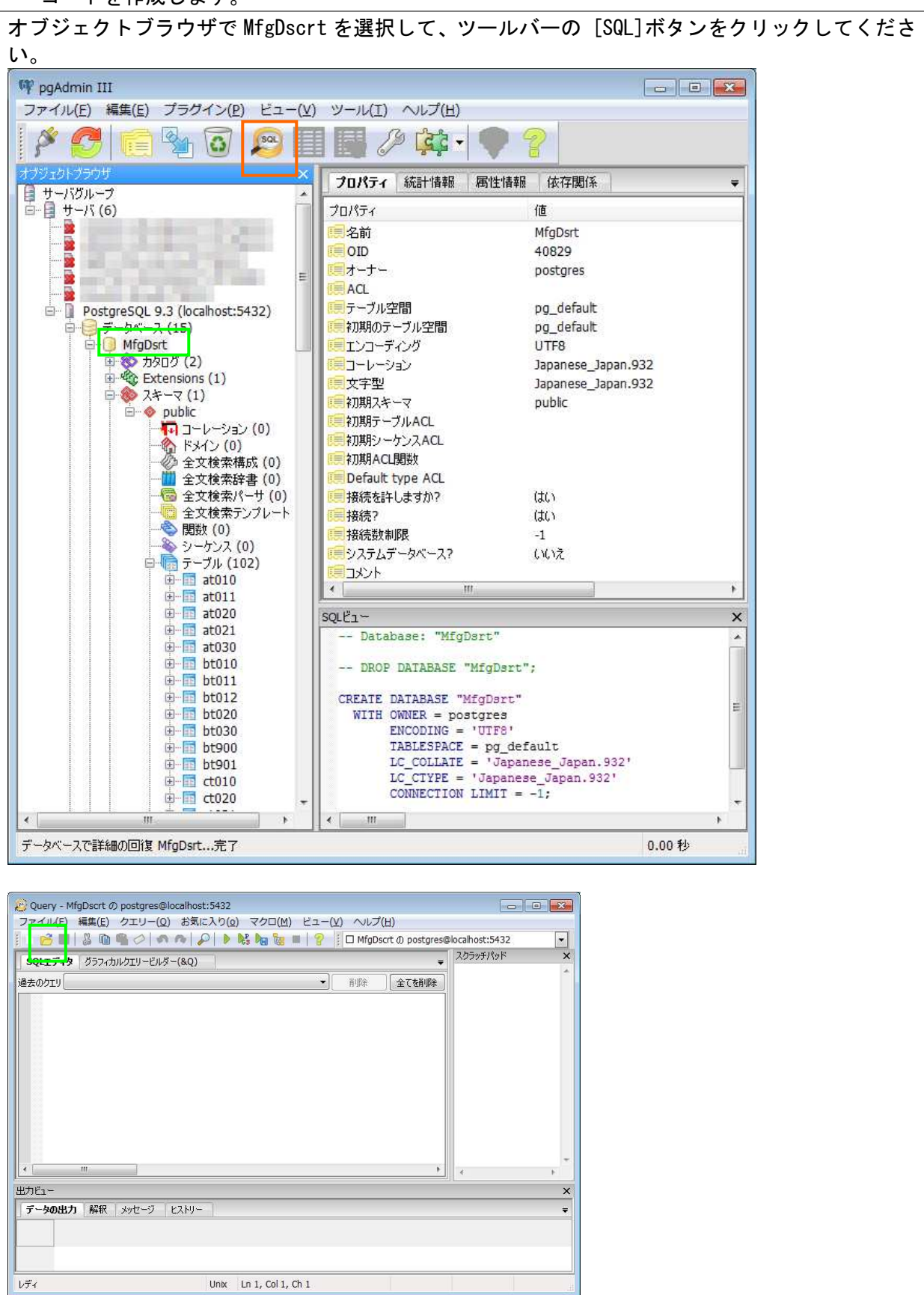

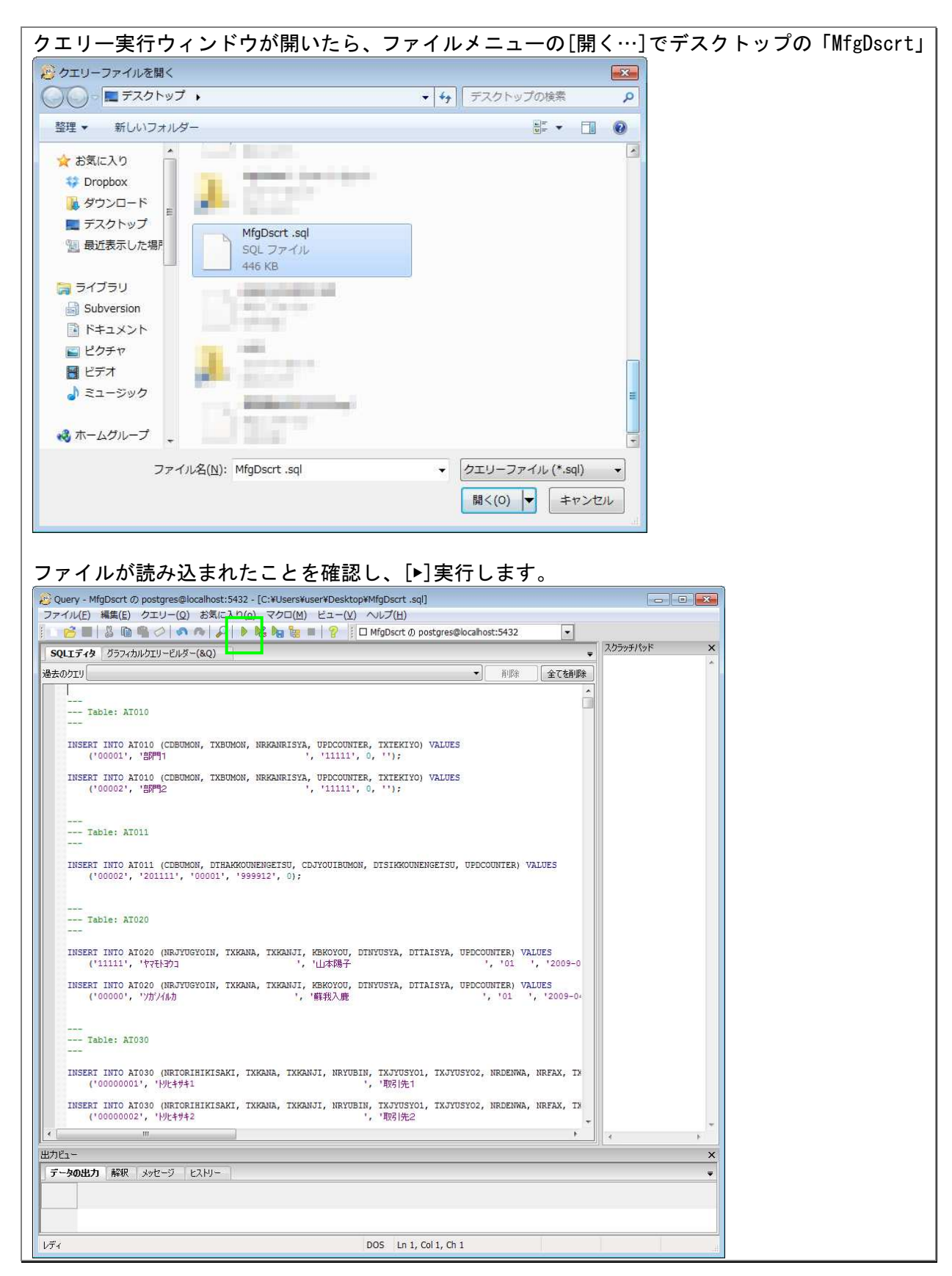

| 正常に終了したメッセージが表示                                                                                         | されています。                                 |  |
|----------------------------------------------------------------------------------------------------|-----------------------------------------|--|
| Query returned successfully: o                                                                          | ne row affected, 374 ms execution time. |  |
| 20 Query - MfgDscrt Ø postgres@localhost:5432 - [C:¥Users¥user¥De                                       | sktop¥MfgDscrt.sql] *                   |  |
|                                                                                                    | -(⊻) √U/(E)                             |  |
| SOLT 7-12 /377/1/0719-F/US-(80)                                                                         | スクラッチパッド     ×                          |  |
| 過去のクエリ                                                                                                  | ◆<br>前形除 全て <b>在前形</b> 余                |  |
| INSERT INIO ZTO70 (KBCALENDAR, DTOFF, TXOFF, UPDCOUNTE<br>('00', '2014-07-21', '海の日 ', 0);              | ER) VALUES                              |  |
| INSERI INTO ZTO70 (KBCALENDAR, DTOFF, TXOFF, UPDCOUNTE<br>('00', '2014-09-15', '敬老の日 ', 0)              | ER) VALUES                              |  |
| INSERT INTO ZT070 (KBCALENDAR, DTOFF, TXOFF, UPDCOUNTE<br>('00', '2014-09-23', '秋分の日 ', 0)              | ER) VALUES ;                            |  |
| INSERI INTO ZTO70 (KBCALENDAR, DTOFF, TXOFF, UPDCOUNTE<br>('00', '2014-10-13', '体育の日 ', 0)              | er) values                              |  |
| INSERT INTO ZTO70 (KBCALENDAR, DTOFF, TXOFF, UPDCOUNTE<br>('00', '2014-11-03', '文化の日 ', 0)              | er) Values                              |  |
| INSERT INTO ZTO70 (KBCALENDAR, DTOFF, TXOFF, UPDCOUNTE<br>('00', '2014-11-24', '振替休日 ', 0)              | ER) VALUES                              |  |
| INSERT INTO ZI070 (KBCALENDAR, DIOFF, TXOFF, UPDCOUNTE<br>('00', '2014-12-23', '天皇誕生日 ', 0              | ER) VALUES                              |  |
| Table: ZTO80                                                                                            |                                         |  |
| INSERI INTO ZIO80 (KBCURRENCY, DINEND, VLRATEB, VLRATE<br>('EUR ', 2010, 110.000, 110.000, 110.000, 0); | EM, VLRATES, UPDCOUNTER) VALUES         |  |
| INSERT INTO ZTORO (KBCURRENCY, DINEND, VIRATEB, VIRATE<br>('EUR ', 2011, 110.000, 110.000, 110.000, 0); | EM, VIRATES, UFDCOUNTER) VALUES         |  |
| INSERI INTO ZTO80 (KBCURRENCY, DINEND, VLRAIEB, VLRAIE<br>('USD ', 2010, 85.000, 85.000, 85.000, 0);    | EM, VLRATES, UPDCOUNTER) VALUES         |  |
| INSERT INTO 2T080 (KECURRENCY, DINEND, VLRATEB, VLRATE<br>('USD ', 2011, 80.000, 80.000, 80.000, 0);    | 2M, VIRATES, UPDCOUNTER) VALUES         |  |
| w                                                                                                    | * * *                                   |  |
| שלוב-                                                                                                   | ×                                       |  |
| データの出力 解釈 メッセージ ヒストリー                                                                                   |                                         |  |
| Query returned successfully: one row affected, 760 ms exec                                              | ution time.                             |  |
| < One row affected.                                                                                     | DOS Ln 1, Col 1, Ch 1 760 ms            |  |

# (4) XEAD Driver を起動する。

| EAD Editor 1.1 - [C:#user#AppXead#MrgDscrt# | MfgDscrt.xe初 - 組立型生産管理システム 0.1.2                                                                                                    |
|---------------------------------------------|----------------------------------------------------------------------------------------------------|
| イル(E) 編集(E) 検索(S) ツール(I) ヘルフ(日)             |                                                                                                    |
| テム定義                                        |                                                                                                    |
| ロービューー覧                                     | システム名 組立型生産管理システム バージョン 0.1.2 システム起動 F5                                                                                                    |
| 】アブリケーション<br>├── A組織マスター管理                  | □システムの説明 □データベース設定 □ログインスクリブト □スクリブト関数 □その他の設定 □保守履歴                                                                                                    |
|                                             | 動の常なン(またはF6)を押せば、XEAD Driverによって仕様が確認されて、システムが動的に立ち上がります。デスクトップのショートカットから<br>起動させることもできます(詳しくはXEAD Driverの ReadMe を参照してください)。 ◆ンステムの概要 組工型の生産管理システムです。為替換算関連の仕様の対解さを避けるために、国内の仕入先から材料を仕入れ、国内の領奇に販売する実施向けとして<br>あります。発き仕入・支払管理、見傷・受き・売上・活水・受解管理、生産計画管理、製造管理、な面管理がなされます。な加に限しては、ロット別、倉庫<br>・品目別の対な面が採得され、倉庫・品目別の未来な庫を監認できます。品目毎のフィーチット体系にもとごくフィーキャオプションコード(F0コード)<br>によって品目の拡張性様が決定され、全庫・品目別の未来な庫を監認できます。品目毎のフィーチット体系にもとごくフィーチャオプションコード(F0コード)<br>によって品目の拡張性様が決定され、な面はF0コード別に保持されます。また、更新可能な取引データの過去年月間はシステム変数によって刺聞されて<br>おり、統計データ管理プジステムの「実成集計処理」はその年月から現在までの取引換着データを実計対象とします。データモデル、業務フロー、業<br>第マニュアルに関しては「E0 NC E F P WA RE / 生産管理」を参照してください(このファイルと同じフォルダhz MgDscrtxeadの名前で置かれてい」<br>まず。閲覧・編集するためには思想をXA D Modeler をインストールする必要があります)。 ◆ D B MS 切替時の注意事項<br>イリンジナルのシステム定範載、インストールや実行の簡優さを考慮してJavaDB(Apache Derby)を利用しています。XEAD Driver/Editorts、JavaDBの/他<br>「UNSQLやPostgreSOLLTおしています。MySOLLさりU替える場合、フィールドのデータタガーどしてTimeStamp型ではなく23桁のChar型を使うよう<br>らしてください。なぜなら、MySOLにおいてImeStampが指定された場合、レコード操作時に自動更新されるフィールドとして扱われてしまうためで<br>す。また、PostgreSOLの以前存テーブルを扱うためには、テーブル名やフィールド名がすべて小文字である必要があります (XEAD Editort J シス から<br>・和目的などの方を含むためます。 |

#### (5) XEAD Driver 起動画面

| シンステム保守作業のため、今週金曜日19時以降、システムは利用できません。         新規顧客の登録作業は、今月いっぱいまで総務の鈴木さんが担当します。         ・受注担当者向けの業務マニュアルを更新しました。                                                   | マテム管理者                                                                                                    |                                  |                   |                   | Session 0000066        |
|----------------------------------------------------------------------------------------------------|----------------------------------------------------------------------------------------------------|----------------------------------|-------------------|-------------------|------------------------|
| 賞管理メニュー     発注管理メニュー     経営理メニュー     経理担当メニュー     総計管理メニュー       組織管理メニュー     生産計画メニュー     製造管理メニュー     工程作業メニュー     在庫管理メニュー       部門情報の一覧・保守           取引先の一覧・保守 | <ul> <li>シシステム保守作業のため、今週金曜日19</li> <li>&gt;新規顧客の登録作業は、今月いっぱいまで</li> <li>&gt;受注担当者向けの業務マニュアルを更新し</li> </ul> | 時以降、システムは:<br>総務の鈴木さんが担:<br>ました。 | 利用できません。<br>当します。 |                   |                        |
| 部門情報の一覧・保守         従業員情報の一覧・保守         取引先の一覧・保守                                                                                                    | 管理メニュー 受注管理メニュー 発注管理メニュー<br>組織管理メニュー 生産計画メニュー                                                              | 購買部長メニュー<br>製造管理メニュー             | 経理担当メニュー<br>工程作詞  | 統計管理メニュー<br>&メニュー | システム管理メニュー<br>在庫管理メニュー |
| 従業員情報の一覧・保守<br>取引先の一覧・保守                                                                                                    | 部門情報の一覧・保守                                                                                                 |                                  |                   |                   | *                      |
| 取引先の一覧・保守                                                                                                    | 従業員情報の一覧・保守                                                                                                |                                  |                   |                   |                        |
|                                                                                                    | 取引先の一覧・保守                                                                                                  |                                  |                   |                   |                        |
|                                                                                                    |                                                                                                    |                                  |                   |                   |                        |
| ログアウト                                                                                                    |                                                                                                    |                                  |                   | ログアウト             | <b>_</b>               |

### 第3章 付録

(1) 「CONCEPTWARE/販売管理」

「CONCEPTWARE/販売管理」についても、同様の方法でデータベースを移行し動作さ せることができます。

#### (2) 「Skeleton」

XEAD Driver の基本フレームワークとなる「Skeleton. xeaf」についても、同様の方法でデータベースを移行し動作させることができます。